# **MyCloud Pro**

「悠遊雲」雲端伺服器是搭載 Intel 處理器的專業機種,具有更快的處理速度,可快速地瀏覽觀看所拍攝的照片、音樂或影片內容。

維持私有雲系列的一貫操作模式,使用 myakitio.com 入口網站登入,即可直接在網站頁面管理、播放、 上傳與下載雲端伺服器上的所有檔案。

能將您存放在內部的影片、照片、音樂等檔案,透過DLNA模式分享出來,讓您的PS3[]XBOX360等裝置不 需任何改裝,即可連結到「悠遊雲」中的目錄,直接存取播放您收藏的音樂影片喔。

當您購買「悠遊雲」開箱後,需要一條可以直接上網的網路連接孔,像是IP分享器或路由器上所提供網路 連接孔,然後透過網路線與「悠遊雲」連接並接上電源,電源啟動後前方的系統燈號一開始會閃爍,當燈 號恆亮時表示系統已開機完成,你可以進行登入並開始使用。

| CPU  | •<br>Intel Atom processor D525 (Dual-core 1.8GHz, 1MB Cache)                                                                                                    |  |  |
|------|----------------------------------------------------------------------------------------------------|--|--|
| 記憶體  | •<br>1GB DDR3-800 SODIMM                                                                                                    |  |  |
| 支援硬碟 | •<br>3.5" SATA-I□III 硬碟<br>•<br>支援單顆硬碟容量 80GB - 4TB<br>•<br>預設硬碟格式                                                                                                    |  |  |
| 前方面板 | <ul> <li>2 x 硬碟抽換匣與電源、動作指示燈</li> <li>1 x 電源按鈕與指示燈</li> <li>1 x 雙色系統指示燈</li> <li>2 x 硬碟動作指示燈</li> <li>1 x USB 備份指示燈</li> <li>1 x USB 備份按鈕</li> <li>1 x USB 先公 主機端連接埠</li> </ul> |  |  |
| 後方面板 | •<br>1 x 電源連接座<br>•<br>1 x RJ45 網路連接埠<br>•<br>2 x USB 3.0 主機端連接埠<br>•<br>1 x 重置按鈕                                                                                              |  |  |

正立面

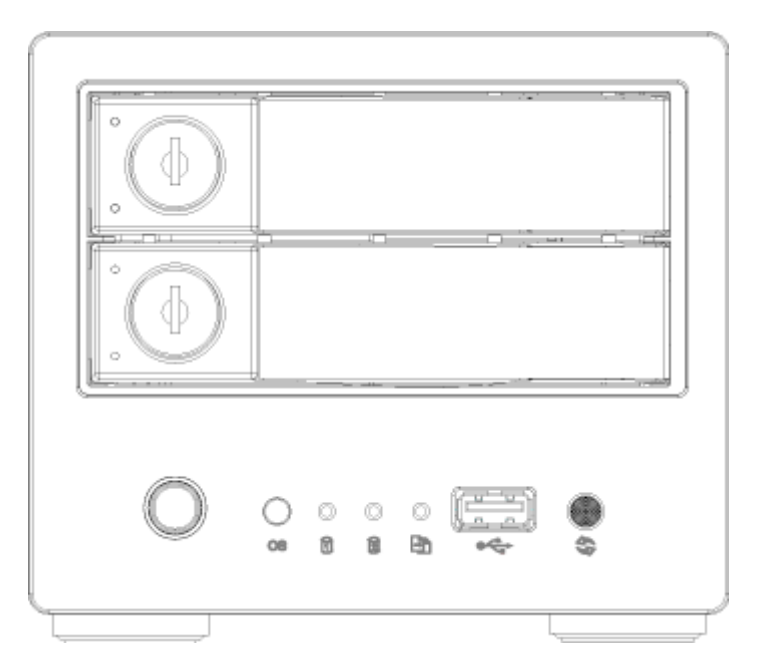

| 硬碟 LED         |                                                                                        |                                   |
|----------------|----------------------------------------------------------------------------------------|-----------------------------------|
| 藍燈             | 電源開啟                                                                                   |                                   |
| 橙燈閃爍           | 資料讀寫中                                                                                  |                                   |
| 前方面板           |                                                                                        |                                   |
| 0              | 電源按鈕與指示燈                                                                               |                                   |
| 系統             | •<br>綠燈 = 系統開機完成,正在運行中。<br>•<br>綠燈閃爍 = 系統正在開機中。<br>•<br>橙燈閃爍 = 系統正在關機中。                |                                   |
| 12             | 橙燈閃爍 = 資料讀寫中                                                                           |                                   |
| F)             | •<br>橙燈 = USB drive connected (front port only)<br>•<br>橙燈閃爍 = USB 裝置連接中(僅偵測前方 USB 裝置) |                                   |
| • <del>•</del> | USB 2.0 主機端連接埠                                                                         |                                   |
| <b>6</b> 9     | USB 備份按鈕                                                                               |                                   |
| note           | 按下 USB 備份按鈕進行 USB 裝置備份到「私有雲」<br>「系統設置」選擇[]USB 備份路徑」,來指定備份在                             | 中的動作,您可以事先在管理頁面中的<br>「私有雲」中的資料位置。 |

## 背立面

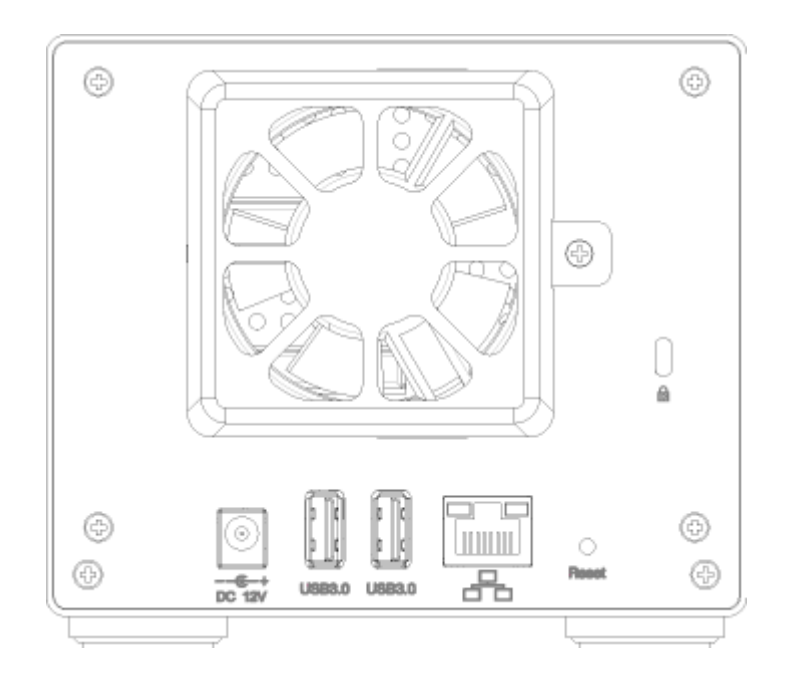

| DC 12V   | 電源座 (DC +12V/5A) |
|----------|------------------|
| <b>⊷</b> | USB 3.0 主機端連接埠   |
| æ        | Gigabit 網路接頭     |
| Reset    | 重置按鈕             |

#### Reset(重置按鈕)

當您忘記密碼時,可以使用「重置」方式還原為預設密碼。

#### 重置方式:

「還原預設密碼與網路設定」: 在系統運行中, 按住 Reset(重置按鈕)5<sup>~</sup>10 秒後再放開, 此時前方的燈號 會開始閃爍, 表示正在進行重置動作。

「還原所有預設設定」: 在系統運行中, 按住 Reset(重置按鈕)11~15 秒後再放開, 此時前方的燈號會開始閃爍, 表示正在進行重置動作。

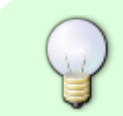

「還原所有預設設定」硬碟需要重新掛載,您可以在「磁碟管理」選擇「專家模式」手動 掛載左邊視窗中的 SWAP 分割區與 HOME 分割區。

#### 電源開/關

當您接上電源時,裝置會直接開啟,這樣的設計是為了當電源突然中斷後再恢復時,可以自動啟動您的裝置,不用再按電源按鈕。

系統啟動到完成,所需要的時間約在1~2分鐘左右,您可以依照前方的系統指示燈來判斷,啟動時燈號會 閃爍,完成後燈號則是保持恆亮狀態。

如果您要關閉裝置,您可以按住「電源按紐」約4秒,直到前方燈號開始閃爍再放開,再經過20秒左右, 裝置將會關閉電源。 強制關閉裝置,您可以按住「電源按紐」約6秒,強行關掉電源。

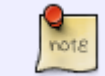

如果長時間不使用裝置,建議您將電源從插座上拔除。

### 風扇

當 CPU 溫度達到70℃或磁碟溫度達到55℃時,風扇會啟動。 當 CPU 和磁碟的溫度低於45℃時,風扇會停止。

### 安裝硬碟

拉開硬碟抽取匣, 並抽出硬碟抽取匣。

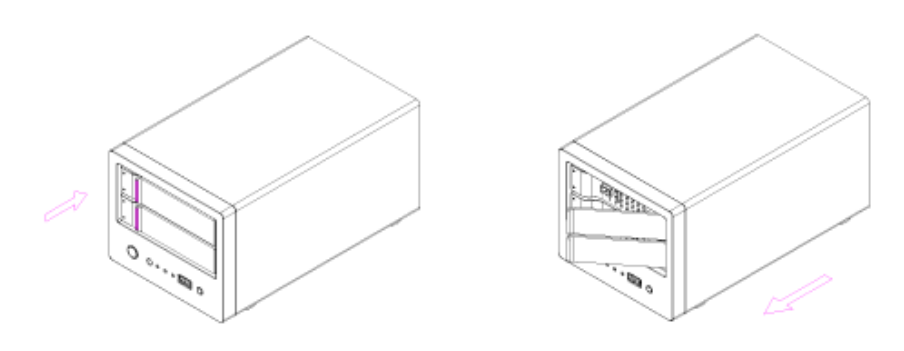

放置硬碟到硬碟抽取匣中,鎖上硬碟固定螺絲,將硬碟抽取匣插回到裝置中,即完成。

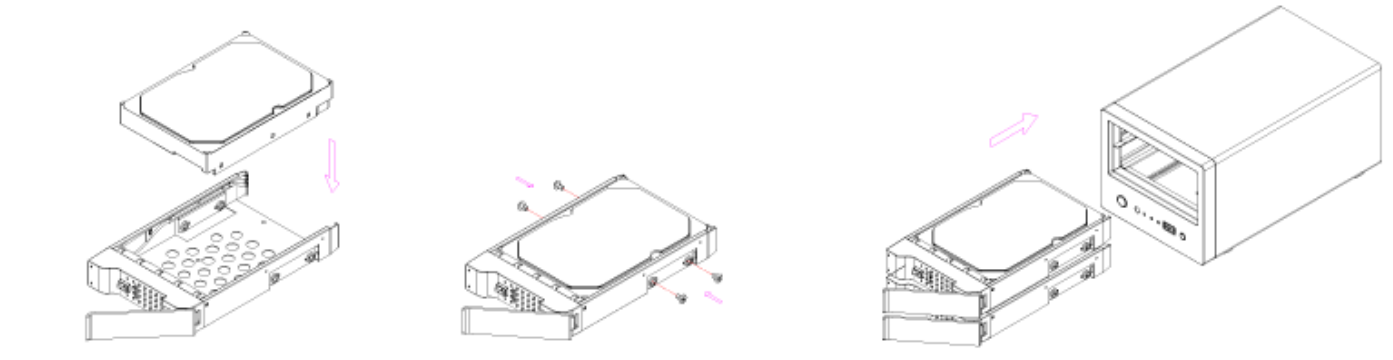

From: http://wiki.myakitio.com/ - **MyAkitio Wiki** 

Permanent link: http://wiki.myakitio.com/zh-tw:mycloud\_pro

Last update: 2015/03/04 09:07

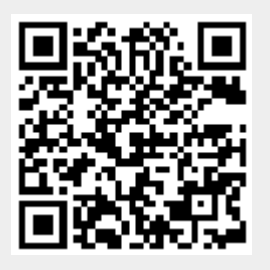